# SPEEDIA Mobile Printでプリンター を設定する

## 使用できるプリンター

下記のプリンターで使用できます。その他プリンターについては使用できません。

| 利用できるプリンター*1                                             |
|----------------------------------------------------------|
| GE6000シリーズ、GE5500シリーズ、GE5000シリーズ、V2500*2 、Lexmark X925de |
| *1 機種により使えない機能があります。                                     |

\*2 V2500で使用する場合は、オプションの「V25-PS3」が装着されている必要があります。

### 準備をする

印刷の前にApp Storeから「SPEEDIA Printアプリ」をダウンロードしてタブレットやスマ ートフォンにインストールします。

App Storeへ接続する際の通信料はお客様の負担となります。

### プリンターを設定する

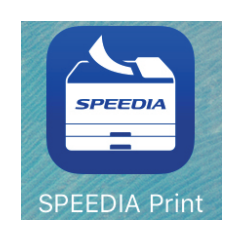

| iPad 1 | * | SPEEDIA Mobile Print 📑 🌞 🕕             |
|--------|---|----------------------------------------|
|        |   | 写真<br>アルバム内の写真を印刷します。                  |
|        | 0 | <b>カメラ</b><br>カメラで撮影した写真を印刷します。        |
|        |   | <b>ウェブ</b><br>ウェブページを印刷します。            |
|        |   | <b>メール</b><br>メールを印刷します。               |
|        |   | <b>ドキュメント</b><br>保存されているドキュメントを印刷します。  |
|        |   | <b>ノート</b><br>ノートを印刷します。               |
|        |   | クリップボード<br>コピーされている、文字/URL/イメージを印刷します。 |
|        |   |                                        |

| iPad ♥               |           |    |
|----------------------|-----------|----|
| 編集                   | プリンターを追加  | 完了 |
|                      |           |    |
| 登録消プリンター             |           |    |
| なし                   |           |    |
| 10.0 august 4        |           |    |
| 11(0)))//            |           |    |
| SPEEDIA GE6000 [CP8  | 4006C]    | >  |
| SPEEDIA GE6000 PS [0 | CP84006C] | >  |
| SPEEDIA GE5500 [CP8  | 82C9F]    | >  |
| 工動でプリンターを沿加          |           |    |
| , au                 |           |    |
| 📑 IPアドレスを入力          |           | >  |

- 1. タブレットのメイン画面で「SPEEDIA Print」ア イコンをタップします。
- **2.**「SPEEDIA Mobile Print」のメイン画面で

- **3.** プリンターを追加画面で印刷するプリンターを登録します。
  - プリンターを登録するには2つの方法があります。
    - a.「近くのプリンター」から選択する
    - **b.**「手動でプリンターを追加」から設定する

### **a.**「近くのプリンター」から選択する

| iPad 🕈           |               |    |
|------------------|---------------|----|
| 編集               | プリンターを追加      | 完了 |
|                  |               |    |
| 登録済プリンター         |               |    |
| なし               |               |    |
|                  |               |    |
| 近くのプリンター         |               |    |
| 🚍 SPEEDIA GE6000 | [CP84006C]    | >  |
| SPEEDIA GE6000   | PS [CP84006C] | >  |
| SPEEDIA GE5500   | [CP882C9F]    | >  |
|                  |               |    |
|                  |               |    |

| IP 1 | 97.1.58.44           |
|------|----------------------|
| MAC  | 08:00:99:99:99:99    |
| M/ C | NAME CP84006C        |
| IPv6 | (link local)         |
| fe80 | ::a00:74ff:fe80:1/64 |
| fe80 | ::a00:74ff:fe80:1/64 |

| iPad 🌩               |                |              |    |
|----------------------|----------------|--------------|----|
| 🗙 プリンターを追加           | プリンター設定        |              | 保存 |
|                      |                |              | _  |
|                      | トナー КЭД        |              |    |
| 表示名                  |                |              |    |
| SPEEDIA GE6000 [CP84 | 4006C]         |              |    |
| プリンター名               |                |              |    |
| SPEEDIA GE6000 [CP84 | 4006C]         |              |    |
| プリンター設定              |                |              |    |
| PDL                  |                | CPDL(GE6000) | >  |
| カラー                  |                | モノクロ         |    |
|                      |                |              |    |
|                      |                |              |    |
| 登録済プリンター             |                |              |    |
| I SPEEDIA GE6        | 000 [CP84006C] |              | ~  |

1.「近くのプリンター」に表示されているプリンター名を タップします。

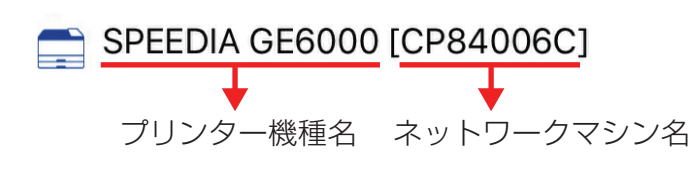

🥘 ポイント

- ・プリンター本体でネットワークマシン名を確認するには操作パネルで「テスト印刷・レポート」→「機器情報表示」→「ネットワーク」をご確認ください。
- 2.「プリンター設定」画面が表示され、プリンターの初期 設定を行います。

 3. 設定後、右上の [保存] をタップします。
「登録済プリンター」に追加されていることを確認し、右 上の [完了] をタップします。

#### **b.**「手動でプリンターを追加」から設定する

| 手動でプリンターを追加          |              |          |            |      |
|----------------------|--------------|----------|------------|------|
| 👕 IPアドレスを入力          |              |          |            | >    |
|                      |              |          |            |      |
| Pad 幸<br>ノブリンターた迫加   | プリンター船空      |          |            | 四方   |
| CARDIN CARDIN        | J J J J BLAC |          |            | UKIT |
|                      |              |          |            |      |
| IP71 58 44           |              |          |            |      |
| 10711.00.44          |              |          |            |      |
| プリンター名               |              |          |            |      |
|                      |              |          |            |      |
| プリンター設定              |              |          |            |      |
| PDL                  |              |          | CPDL(GE600 | 0) > |
| カラー                  |              | カラー      | モノク        |      |
| ポート設定                |              |          |            |      |
| ポート                  |              | Port9100 | LPR        |      |
| 詳細設定                 |              |          |            | >    |
|                      |              |          |            |      |
| Pad @                |              |          |            |      |
| < プリンターを追加           | プリンター設定      |          |            | 保存   |
|                      |              |          |            | -    |
| IPアドレス               |              |          |            |      |
| 197.1.58.44          |              |          |            |      |
| プリンター名               |              |          |            |      |
| CASIO SPEEDIA GE6000 |              |          |            |      |
|                      |              |          |            |      |
|                      |              |          |            |      |
|                      |              |          |            |      |
| 登録済プリンター             |              |          |            |      |

- 1. 「IPアドレスを入力」をタップします。
- 2.「プリンター設定」画面が表示され、プリンターのIPアド レスを入力し、必要に応じてプリンター設定、ポート設定 を行います。 設定後、右上の[保存]をタップします。

- 3. 反映された内容を確認し、再度右上の[保存]をタップします。
- 4. 「登録済プリンター」に追加されていることを確認し、右 上の[完了]をタップします。